| 9:41                                                              |  |
|-------------------------------------------------------------------|--|
| Your order<br>(1.) $\rightarrow$ (2.) $\rightarrow$ (3.)          |  |
| Invoice I don't need personal data on the document                |  |
| Solution Method of accepting the goods                            |  |
| O2 best delivery 🚯<br>0 CZK                                       |  |
| Where do you want to deliver the goods?<br>Delivery address:<br>- |  |
| Contact phone number:<br>-<br>Contact e-mail:<br>-                |  |
| Fill in data                                                      |  |

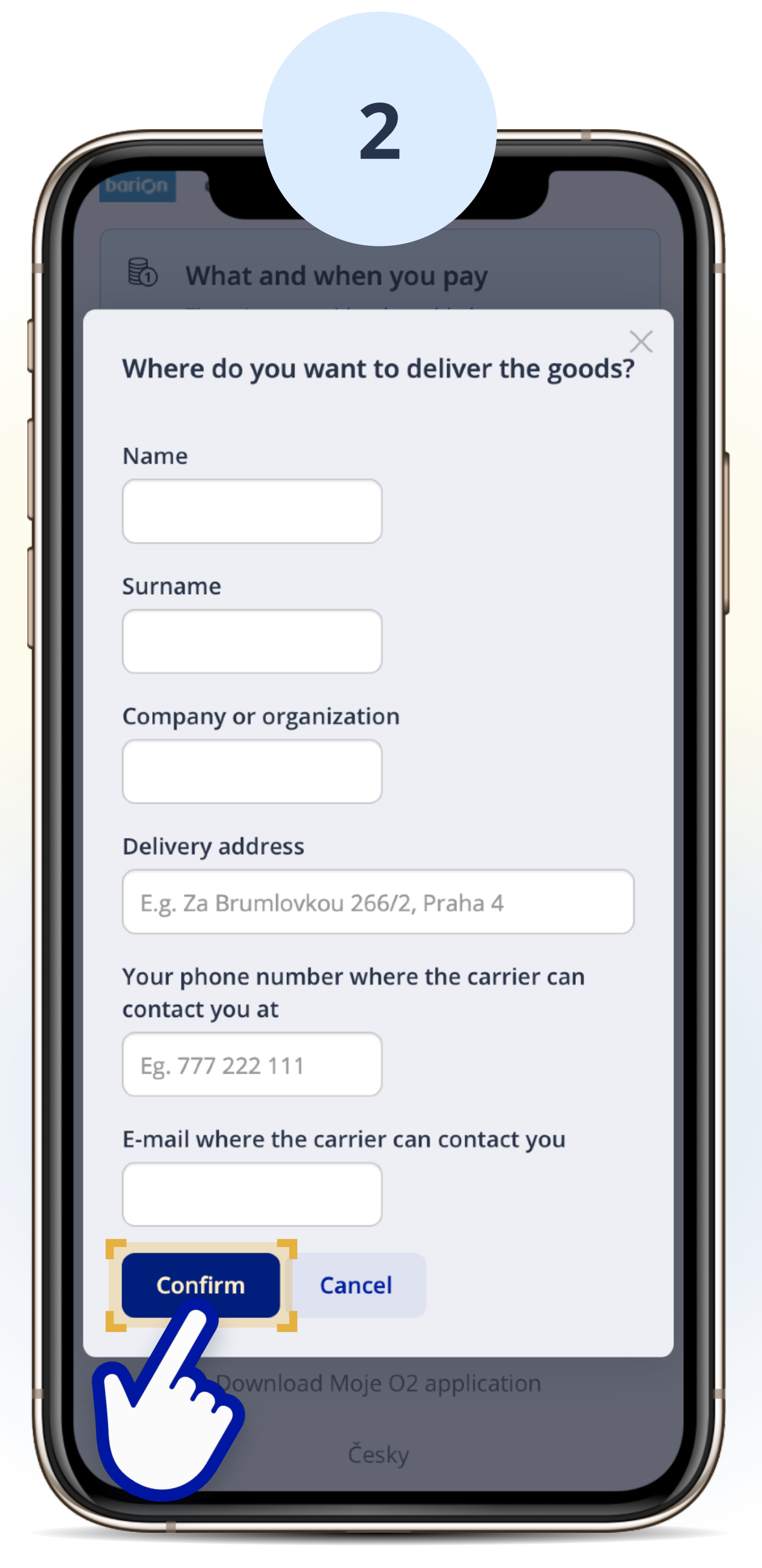

## Швидке та просте придбання передплаченої карти в Моје О2

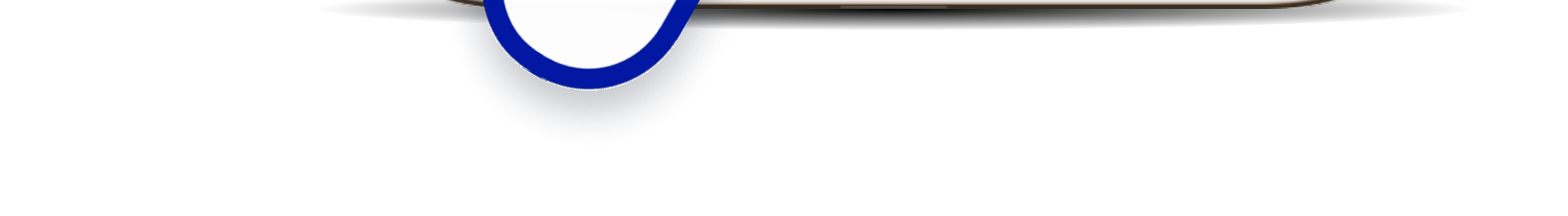

9:41

How to pay one-time payment

By card online

🚺 VISA

Google Pay 👩

On-line payment by bank

(G Pay)

transfer

provided by Barion.

barion 🛛 GoPay 🕝 🕨

GloiCedtBaik mBank

By bank transfer 🛭 🚯

Cash to delivery 🚺

🕅 What and when you pay

The prices are **with value added tax** 

Online payments are processed by Barion and GoPay. More information **here** . Barion payment method Peněženka is

🖯 Payment

...l 🗢 🗔

0 CZK

0 CZK

0 CZK

0 CZK

59.00 CZK

## Натисніть "Fill in data"

Введіть ваші дані, адресу доставки, а також телефон та ел. адресу для контакту кур'єром. Після заповнення натисніть «Confirm»

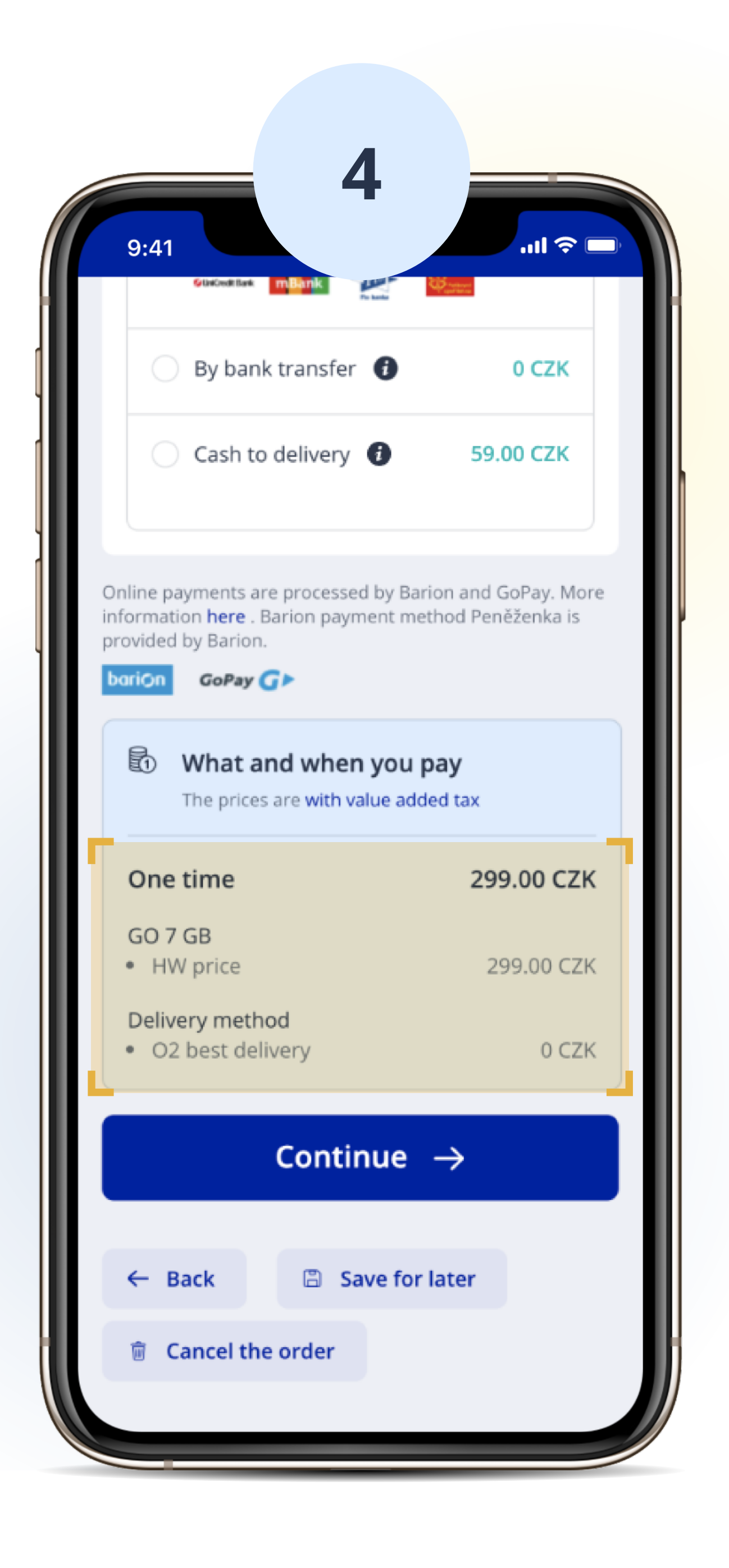

Тепер ви можете вибрати спосіб оплати. Найшвидшим буде "Ву card online", "Google pay" або "Apple pay".

## На екрані сума до сплати

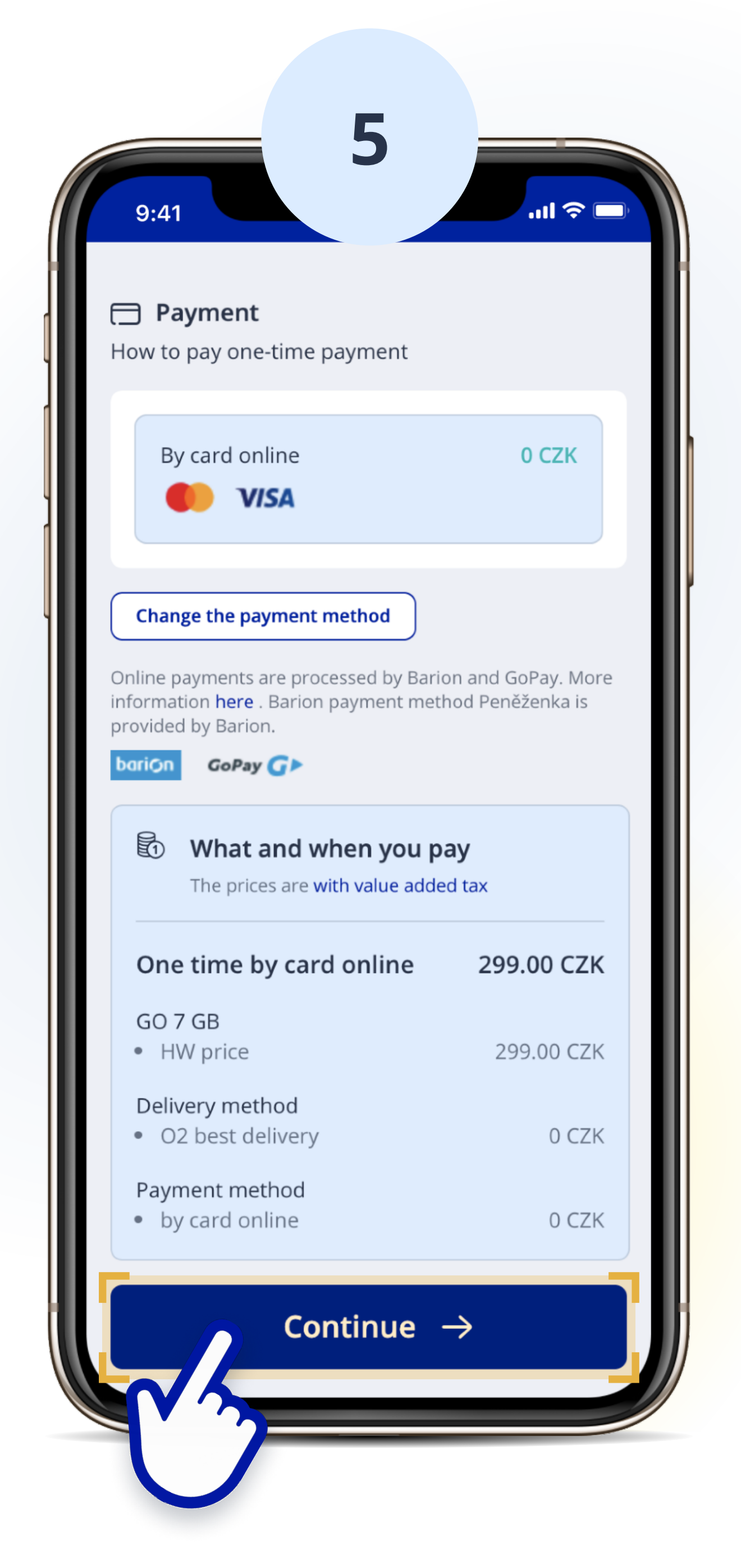

## Натисніть "continue" та завершіть замовлення

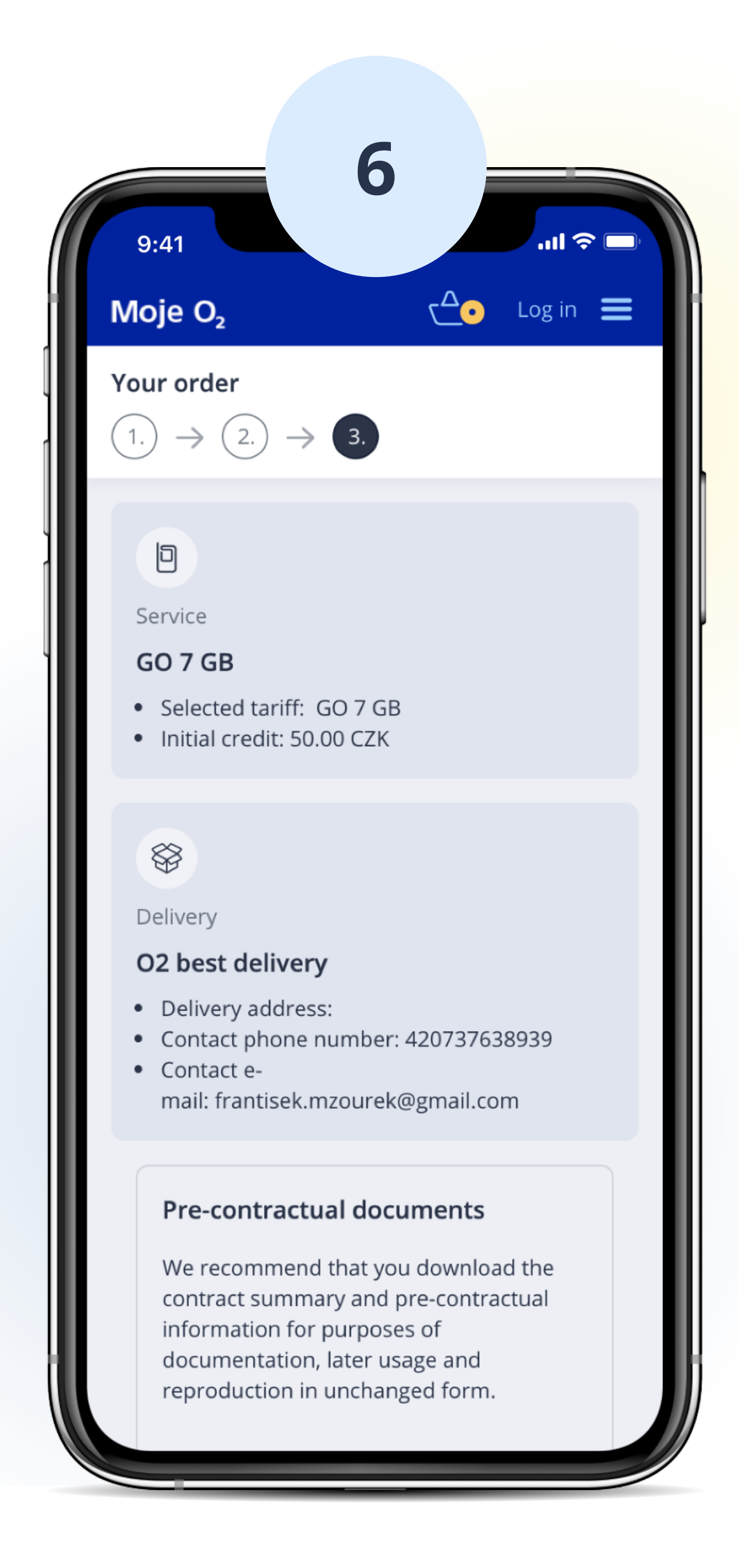

Перевірте вибраний тариф, суму до сплати та дані для доставки Simкарти

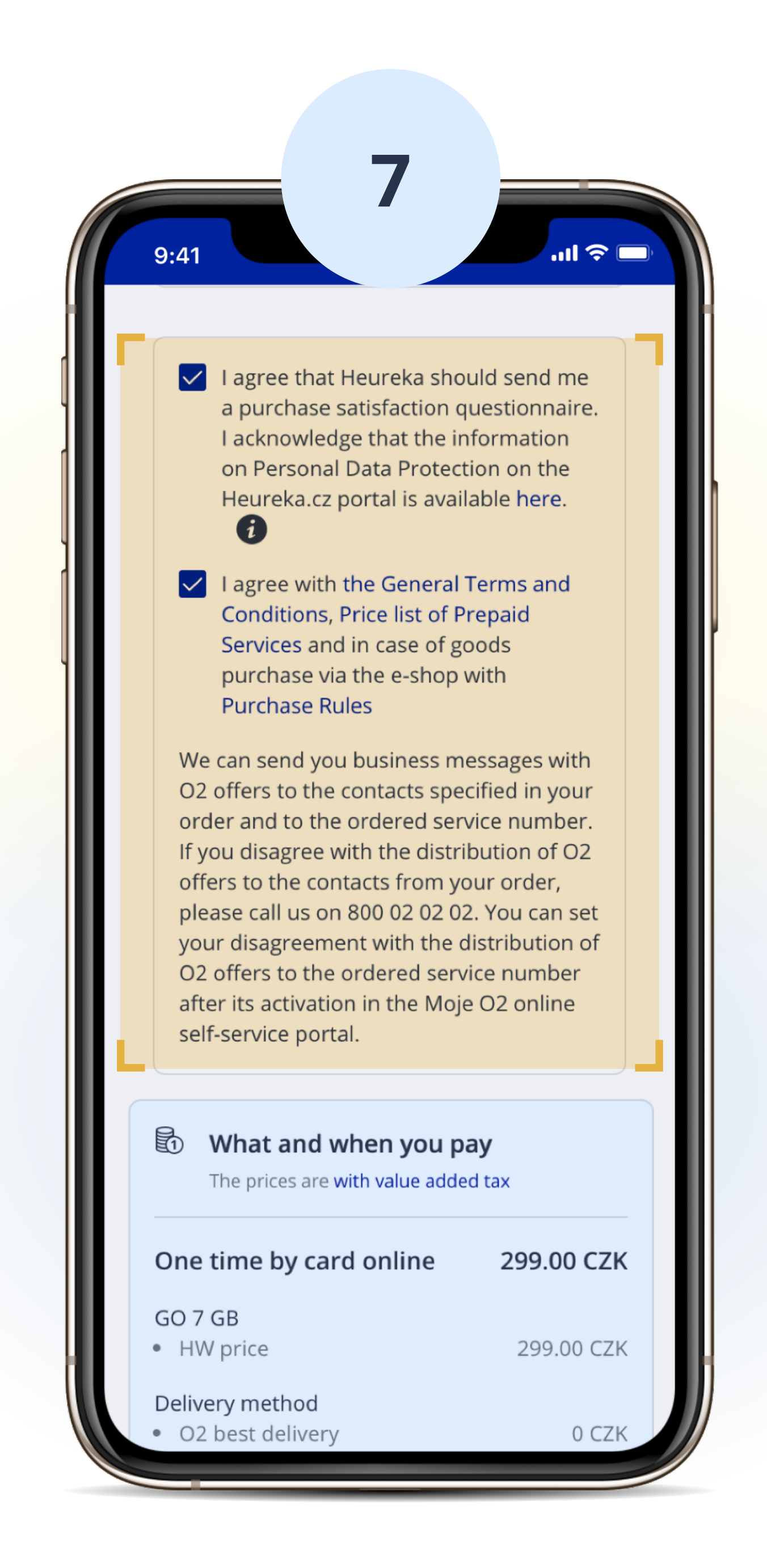

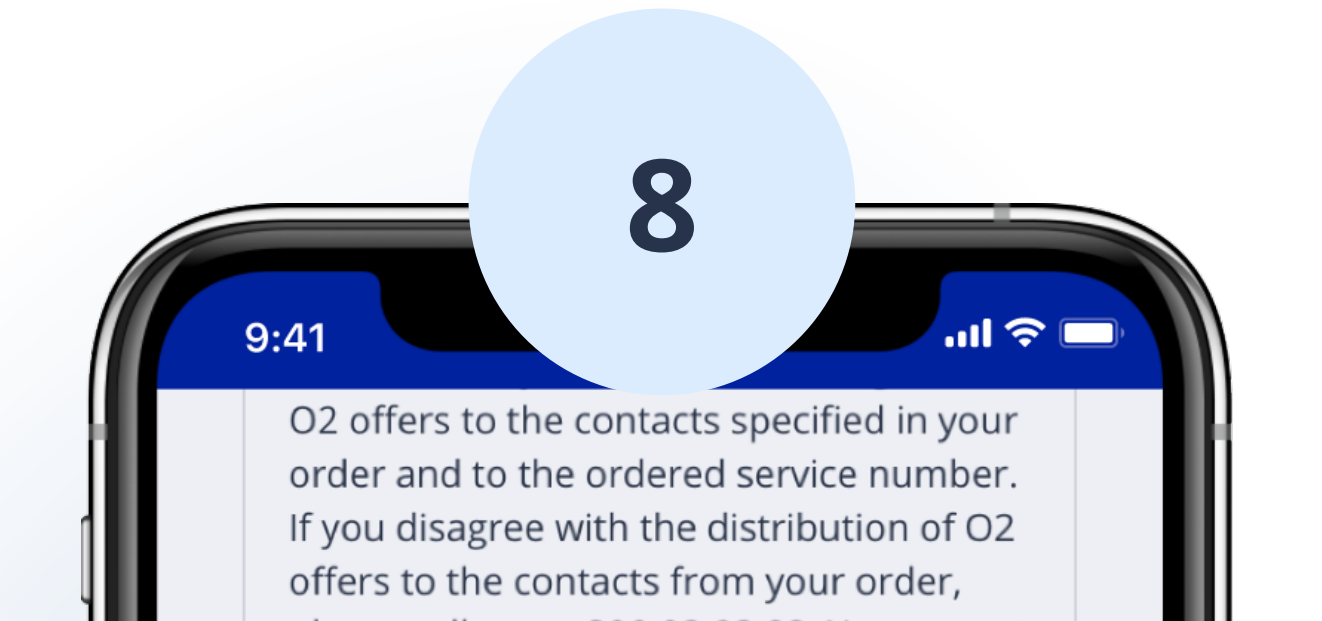

Зараз необхідно дати згоди без яких не можна закінчити замовлення. Перша згода на те, щоб ми могли вам відправити опитування наскільки ви задоволені покупкою Друга - згода з Загальними умовами (ця згода є обов'язковою, необхідно поставити галочку)

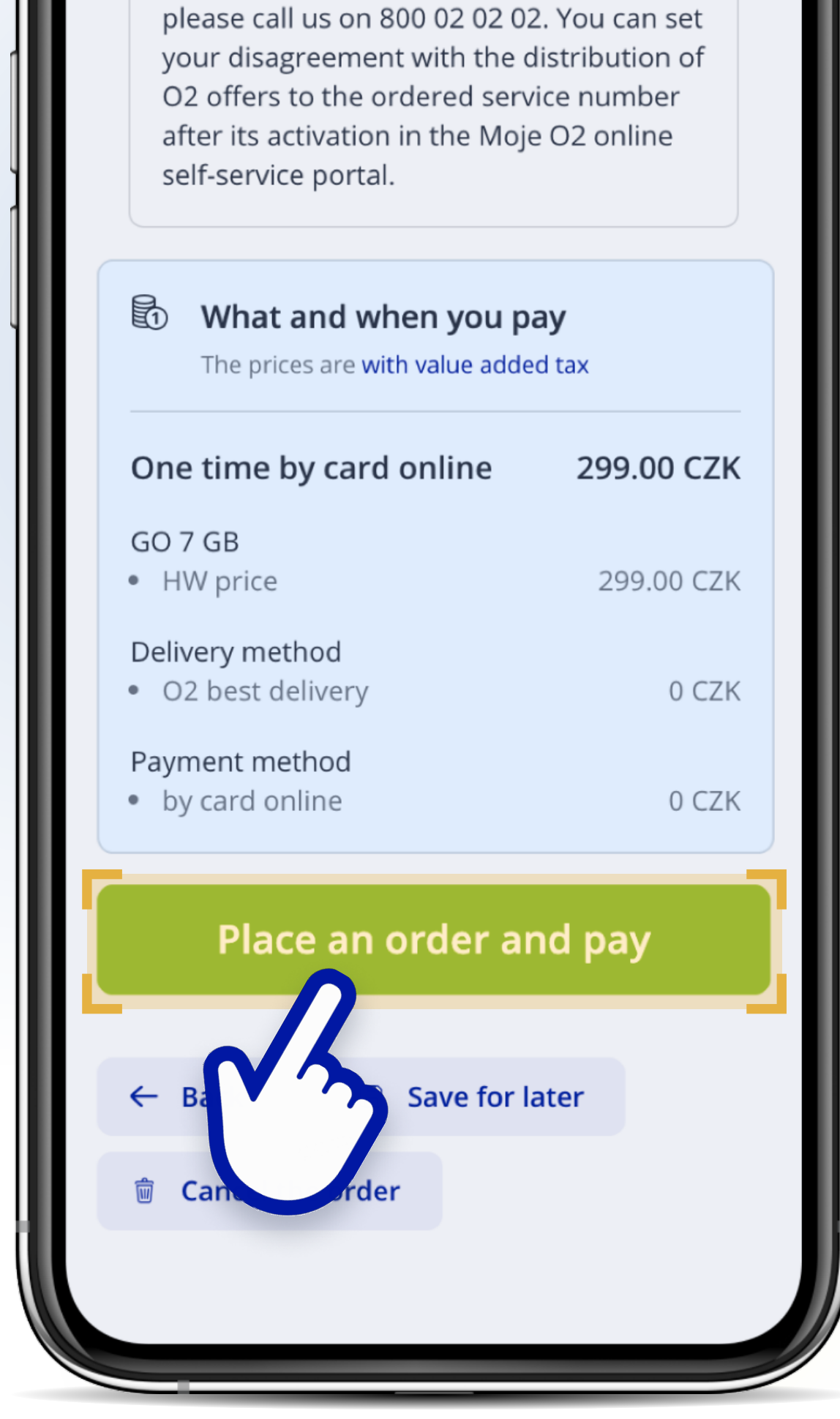

Щоб підтвердити ваше замовлення натисніть "Place an order and pay"